# Manual for AS FH CU elections

## 1. Open the voting app on the internet at <u>https://volby.is.cuni.cz</u>

## 2. Log in with your SIS number and password.

You will see a list of open ballots.

Students can only vote for the student curia of the AS FH CU; academic staff can only vote for the teacher curia of the AS FH CU:

| Seznam hlasování - SimplifyWork ×                                    | + •                                                                                | - [         | ×         |
|----------------------------------------------------------------------|------------------------------------------------------------------------------------|-------------|-----------|
| $\leftrightarrow$ $\rightarrow$ C $\triangle$ $^{\circ}$ volby.is.cu | ni.cz/simplifyworks/poll/polls                                                     | • 0 *       | JE        |
| Aplikace 🔜 FHS 🔜 Tisk 🔜                                              | Ostatní 🔜 chmu 🌇 Moodle UK1 📓 Sup 🕺 SIS 🎫 TEST 🙀 FIO 🚯 F 🔢 Hello ᡇ DeepL Translate | 📰 Sezr      | iam četby |
|                                                                      | 🖿 🚨 45296                                                                          | 6404 (VANĚK | Jan)      |
| 🔒 🔪 Hlasování 🔷 Seznai                                               | m hlasování 📏                                                                      |             |           |
| 🔋 El. podpisová kniha                                                | Teiltr                                                                             | Začát 💌     | 1=        |
| Záznamy                                                              |                                                                                    | Laoann      | •7        |
| 🖍 Zkouška podpisu                                                    | Aktuální Naplánované Dokončené                                                     |             |           |
| OOD                                                                  | Volby na FHS UK 2021 návod 18.11.2021 0:00 👸 18.11.2021                            | 15:00       |           |
| Rozcestník                                                           | Nalezen 1 záznam.                                                                  |             |           |
| E Záznamy                                                            |                                                                                    |             |           |
| 📻 Hlasování                                                          |                                                                                    |             |           |
| Seznam hlasování                                                     |                                                                                    |             |           |

In the list you will find all the elections in progress in which you are eligible to vote. You can tell if you have already voted in these elections by the ticked square on the right-hand side.

### 3. Now click on the election in which you will vote.

A list of candidates is displayed:

| 🐵 Hlasování - SimplifyWorks UK-VR 🗙 | + • • · · · ×                                                                                        |
|-------------------------------------|----------------------------------------------------------------------------------------------------|
| ← → C ☆ 🔒 volby.is.cu               | ni.cz/simplifyworks/poll/polls/114908850/base-info 🔄 🖈 🕘 🗄                                           |
| 🗰 Aplikace 📃 FHS 📃 Tisk 📃           | Ostatní 🔜 chmu 🏫 Moodle UK1 📓 Sup 🔢 SIS 🕺 TEST 🏘 FIO 😝 F 🔠 Hello 📚 Deepl. Translate 🛛 🗄 Seznam četoy |
| 0                                   | 45296404 (VANĚK Jan)                                                                                 |
| 🔒 🔪 Hlasování 🔷 Sezna               | m hlasování 📏 Hlasování 🔪                                                                            |
| 😱 El. podpisová kniha               | Ukončit hlasování 🚦 1 z                                                                              |
| Záznamy                             | Hlasování Hlasující 🚥                                                                                |
| Zkouška podpisu                     | Volby na FHS UK 2021 návod                                                                           |
| OOD                                 | Anonymní hlasování probíhá v termínu 18.11.2021 0:00 - 18.11.2021 15:00.                             |
| Rozcestník                          | (Hlasování právě probíhá)                                                                            |
| Záznamy                             | Název Popis hlasování                                                                                |
| 📻 Hlasování                         | Volby na FHS UK - návod Zde označte maximálně určený počet kandidátů                                 |
| Seznam hlasování                    |                                                                                                    |
|                                     | Po odeslání je nutné ještě potvrdit vaši volbu                                                       |
|                                     | Počet možnosti, které je nutno vybrat: 1 - 4.<br>Vybráno (2), <b>2.Joset Truthý (3.Joset Treti</b> ) |
|                                     | 1 Josef První                                                                                        |
|                                     | ✓ 2 Josef Druhý                                                                                      |
|                                     | 🗹 3 Josef Třelí                                                                                      |
|                                     | 4 Josef Čtvrtý                                                                                       |
|                                     | 5 Josef Pátý                                                                                         |
|                                     | ✓ Hlasovat ♥ Zdržím se                                                                               |
| K Schovat menu                      |                                                                                                    |

- 4. **Tick the candidates you want to vote for.** A maximum of 3 candidates can be ticked. If you tick more than allowed, you cannot submit the election.
- 5. Now press "*Hlasovat*" (*Vote*) button. If you wish to abstain from voting, press "*Zdržím se*" (*Abstain*) button. You still need to confirm your choice:

| 🐵 Hlasování - SimplifyWorks UK-VR 🗙                           | +                           |                                      |                                     |                            |                                                    | 0             | -        |        | ×       |
|---------------------------------------------------------------|-----------------------------|--------------------------------------|-------------------------------------|----------------------------|----------------------------------------------------|---------------|----------|--------|---------|
| $\leftrightarrow$ $\rightarrow$ C $\triangle$ $($ volby.is.cu | ni.cz/simplifyworks/poll/po | lls/114908850/base-info              |                                     |                            |                                                    | 4             | 0        | * 6    | 9 :     |
| Aplikace 📙 FHS 🛄 Tisk 🛄                                       | Ostatní 🔝 chmu 🌇 M          | oodle UK1 🥳 Sup 💴 SIS                | sis test 🙀 fio                      | D 🛟 F                      | HI Hello 段 DeepL Translate                         |               |          | Seznar | m četby |
|                                                               |                             | Potvrzení<br>Prosím potvrďte svoji v | olbu:                               | 8                          | -                                                  | <b>4</b> 5296 | 404 (VAN | NĚK Ja | an)     |
| 🔒 🔪 Hlasování 🔷 Sezna                                         | m hlasování 🔷 Hlasová       | • 2 Josef Druhý • 3 Josef Třeti      |                                     |                            |                                                    |               |          |        |         |
| 😱 El. podpisová kniha                                         |                             | • 5 50ser freu                       |                                     |                            |                                                    | Ukončit hla   | asování  | 3      | 1 z 1   |
| Záznamy                                                       | Hlasování Hlasuj            | ící @/1 Potvrdit                     |                                     |                            |                                                    |               |          |        |         |
| Zkouška podpisu                                               |                             | V V                                  | olby na FH                          | S UK 2                     | 2021 návod                                         |               |          |        |         |
| OOD                                                           |                             | ang mu-diasov                        | ání probíhá v te                    | rminu 18.                  | .11.2021 0:00 - 18.11.2021 15:0                    | 0.            |          |        |         |
| Rozcestník                                                    |                             |                                      | Hlasová                             | ní právě pr                | robíhá                                             |               |          |        |         |
| Záznamy                                                       | Název Popis hlasování       |                                      |                                     |                            |                                                    |               |          |        |         |
| 🕣 Hlasování                                                   | Volby na FHS UK - na        | ivod                                 |                                     | Zde                        | e označte maximálně určený pod                     | éet kandidátů |          |        |         |
| Seznam hlasování                                              |                             |                                      |                                     | Po                         | odeslání je nutné ještě potvrdit v                 | vaši volbu    |          |        |         |
|                                                               |                             |                                      |                                     |                            |                                                    |               |          |        |         |
|                                                               |                             | F                                    | Počet možností, k<br>Vybráno (2): 2 | teré je nul<br>Josef Druhý | tno vybrat: 1 - 4.<br>ý <mark>3 Josef Třetí</mark> |               |          |        |         |
|                                                               | 1 Josef První               |                                      |                                     |                            |                                                    |               |          |        |         |
|                                                               | 2 Josef Druhý               |                                      |                                     |                            |                                                    |               |          |        |         |
|                                                               | ✓ 3 Josef Třetí             |                                      |                                     |                            |                                                    |               |          |        |         |
|                                                               | 4 Josef Ctvrtý              |                                      |                                     |                            |                                                    |               |          |        |         |
|                                                               | 5 Josef Paty                |                                      |                                     |                            |                                                    |               |          | _      | _       |
| 🕊 Schovat menu                                                | V Hlasovat                  | • Zdržím se                          |                                     |                            |                                                    |               |          | Ð      | J)      |

#### 6. Press "Potvrdit" (Confirm) button.

Once confirmed, your vote becomes valid and your voting is closed. It is not possible to repeat your vote.

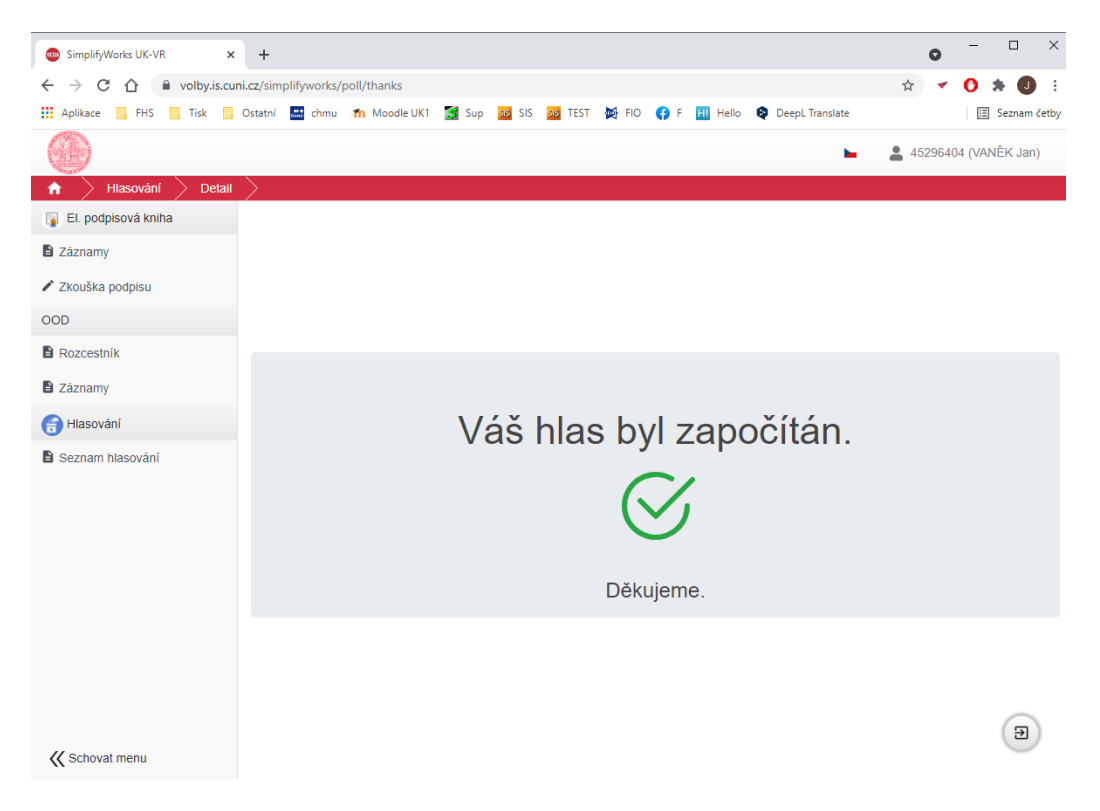

Once the election is over, you can view the results under the *Dokončené (Completed)* tab - please note that these are provisional results which must be confirmed by the Election Commission.

| 🐵 Seznam hlasování - SimplifyWork 🗙 | + • • • · · ×                                                                                       |
|-------------------------------------|----------------------------------------------------------------------------------------------------|
| ← → C ☆ 🔒 volby.is.cu               | ni.cz/simplifyworks/poll/polls 🖈 🗸 0 🔅 🕘 🗄                                                          |
| Aplikace FHS Tisk                   | Ostatní 🔜 chmu 🌴 Moodle UK1 📓 Sup 🕺 SIS 🚳 TEST 🏘 FIO 🛟 F 🔃 Hello 🗞 DeepL Translate 🛛 🗄 Seznam četby |
| 9                                   | 🖿 🚨 45296404 (VANĚK Jan)                                                                            |
| 🔒 🔪 Hlasování 🔷 Sezna               | m hlasování >                                                                                       |
| 😱 El. podpisová kniha               |                                                                                                    |
| Záznamy                             |                                                                                                    |
| 🖍 Zkouška podpisu                   | Aktuální Naplánované Dokončené                                                                      |
| OOD                                 | Volby na FHS UK 2021 návod     18.11.2021 0.00     (2) 18.11.2021 15:00     (2)                     |
| B Rozcestník                        | Nalezen 1 záznam.                                                                                   |
| Záznamy                             |                                                                                                    |
| Hlasování                           |                                                                                                    |
| Seznam hlasování                    |                                                                                                    |

Please report any technical problems to **oit@fhs.cuni.cz**.